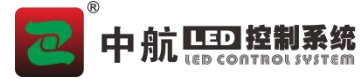

# 二合一多画面视频处理器使用说明书

(本说明书适用于:ZH-Z6Q/Z8Q/Z10Q)

#### 声明

首先感谢您使用本公司的产品,为了您的使用安全,请您在使用前仔细阅读本手册,按要 求施工操作,以免操作不当给您造成不必要的损失。因不按手册说明操作不当引起的设备损坏, 或因此造成的财产损失和人身伤害等,本公司不承担责任。

本公司拥有本手册版权所有权。本公司保留对本文档的任何产品功能的描述进行修改和改进的权利,更新内容不再另行通知。

本产品附带的相关软件,仅限于个人使用,严禁用于商业用途。软件的所有权归本公司所 有。不正当的使用,本公司保留追究侵权行为法律责任的权利。

如果您使用了本产品,表明您同意以上声明,若您不同意以上声明,请您与销售人员联 系,办理相应的退货手续。

## 目录

#### 目录

| 二合一多画面视频处理器使用说明书            | 1  |
|-----------------------------|----|
| 声明                          | 1  |
| 目录                          | 1  |
| 一、安全事项                      | 2  |
| 二、概述                        | 2  |
| 三、 外观简介                     | 3  |
| 四、参数配置                      | 4  |
| 五、多画面的设置和使用(软件设置和设备设置二选一即可) | 8  |
| 六、使用说明                      | 11 |
| 七、常见问题                      | 13 |
| 八、联系方式                      | 13 |
| 九、文档历史                      | 13 |

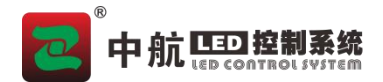

#### 一、安全事项

为了您的人身和设备安全,请仔细阅读以下内容。

▶ 电源

本产品正常工作的电源电压为100<sup>~</sup>240V的交流电,请确保在此电压范围内使用本产品。

▶ 开盖、维修

本产品含有高压元件,为防止意外事故的发生,非本公司专业技术人员,请勿拆开设备外壳进行相关操作。 若有维修需要,请联系专业售后人员安排现场或返厂维修。

▶ 接地

为了保护您的人身安全,在使用前,请确保产品良好接地。

▶ 干扰

使用该产品时,请远离强磁场、发动机和变压器等,若有相关干扰的情况,请采取有效的防护措施。

▶ 防潮

本产品无防水设计,安装、使用时请保持环境的干燥。若设备不慎受潮或表面接触到液体,请不要接入电源,应等设备干燥后联系售后技术人员确认,必要时返厂维护。

▶ 远离易燃易爆品

严禁在易燃易爆环境中使用本产品。

▶ 异常现象

使用时应严防液体或金属等导电物质进入设备机箱内部,如若发生,应立即断电。如发现异响、异味、冒烟等异常情况,请立刻断电,并联系售后技术人员确认,必要时返厂维护。

#### 二、概述

本产品是中航软件为满足 LED 大屏安装方便精心打造的一款产品。支持 HDMI/USB 高清信号输入;最大可接收 4096\*2160@30Hz 像素的高清数字信号,最大支持 10 路千兆网口输出,单机带载支持最宽 16384 像素,或最高 4320 像素的大屏。采用全新通信架构,高刷新、高亮度、全新灰度扫描引擎,纳秒级同步,恶劣通信状态仍能保持通信顺畅,让广大用户感受更多彩、更美好的 LED 世界!

认证: CCC、 FCC、 RoHS

若该产品无所销往国家或地区的相关认证,请第一时间联系中航确认或处理,否则,如造 成相关法律风险,客户需自行承担或中航有权进行追偿。

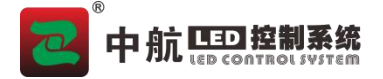

功能特点:

- 支持多路信号输入:4路HDMI 1.4、一路U盘;
- 输入分辨率:最大 4096\*2160@30Hz 像素,支持任意分辨率设置;
- 支持音视频同步输入:支持音视频同步输入;
- 支持以下输出信号接口:LAN(RJ45)×10(带网口连接状态指示),整机最大支持分辨率为650万像素, 支持自定义分辨率,最宽16384 像素,最高4320 像素;Audio 音频(PJ35)×1;
- 自带 U 盘播放功能:直接插上 U 盘,自动播放 U 盘的视频或图片;
- 支持视频源任意切换,可根据显示屏分辨率对输入图像进行缩放;
- 支持音频输入输出;
- 支持图像亮度调节、对比度、饱和度、色温调节;
- 支持自定义分辨率;
- 支持 LED 屏幕测试:黑屏、蓝屏、红屏等任意显示切换;
- 支持场景调用与保存;
- 支持标准网口中控对接;
- 支持在线系统升级。
- 支持热备份:同一组的两个网口热备份和多卡热备份;
- 支持中航全系列接收卡、多功能卡、光纤收发器;

三、外观简介

前面板

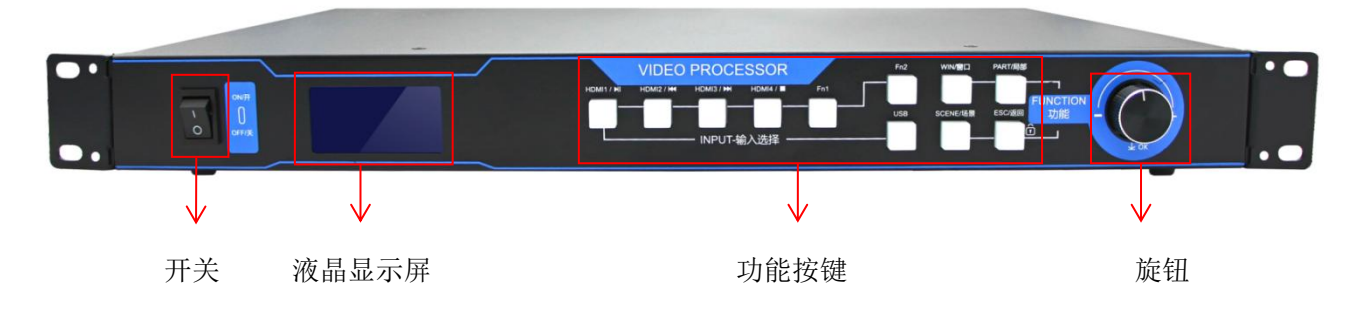

后面板

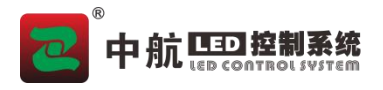

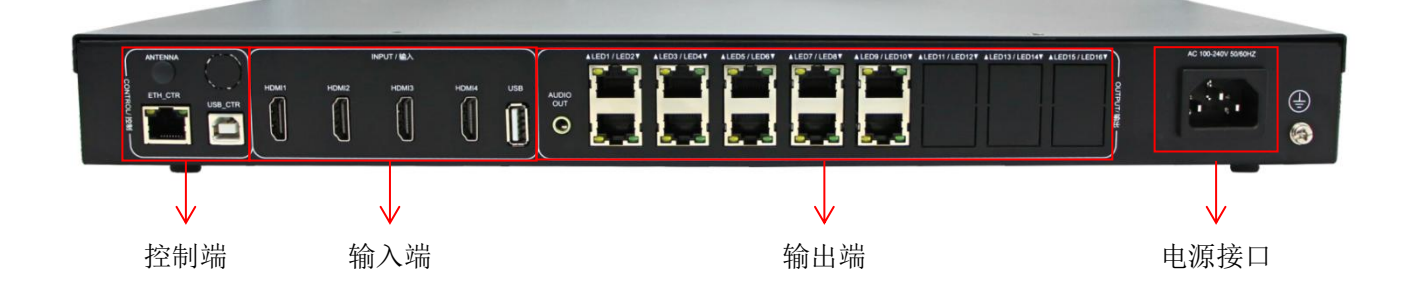

(图片仅供参考,具体产品请以实物为准)

### 四、参数配置

#### ● 软件安装

请在官网 www.zhonghangled.com,下载软件:LEDCreateBoxV5.2.1.115 或以上版本安装 调试使用。本软件实现设备的数据通讯连接,实现软件对设备设置和控制。

### ● 硬件连接

调试时,需电脑 USB 连接设备调试使用,将电脑的 HDMI 信号连接设备提供信号源。网线 连接 LED 屏接收卡。

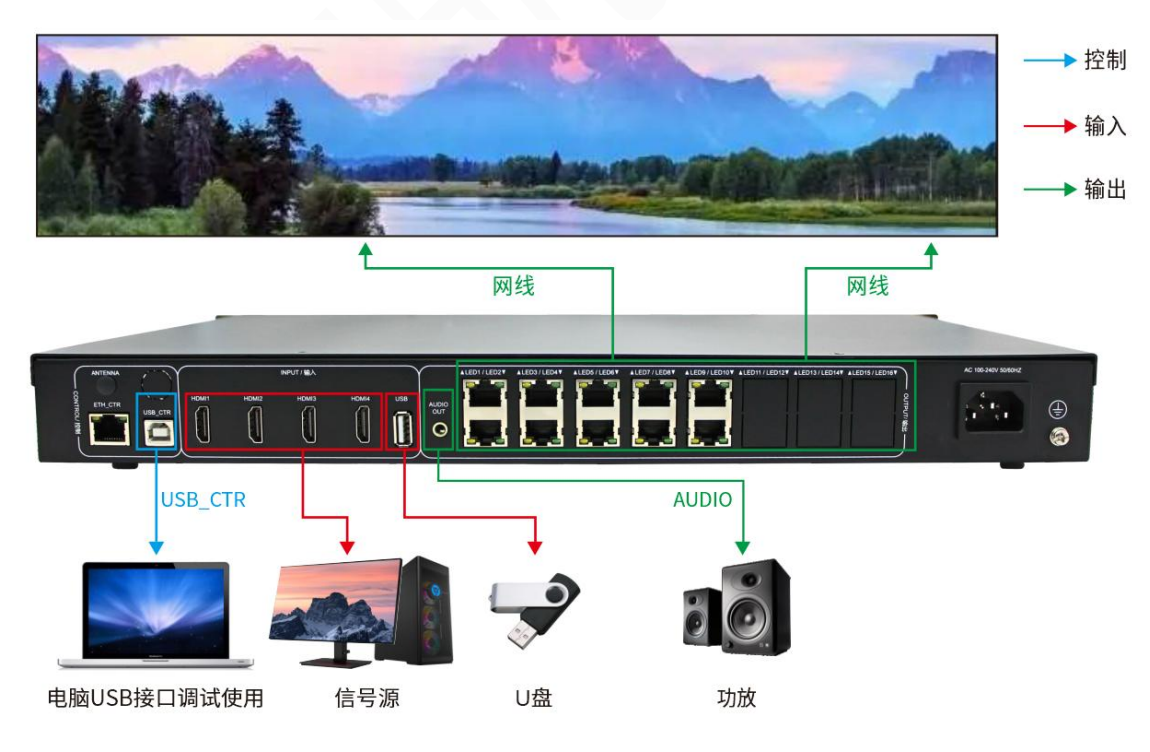

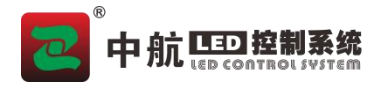

- 参数调试
  - 第一步:打开软件。

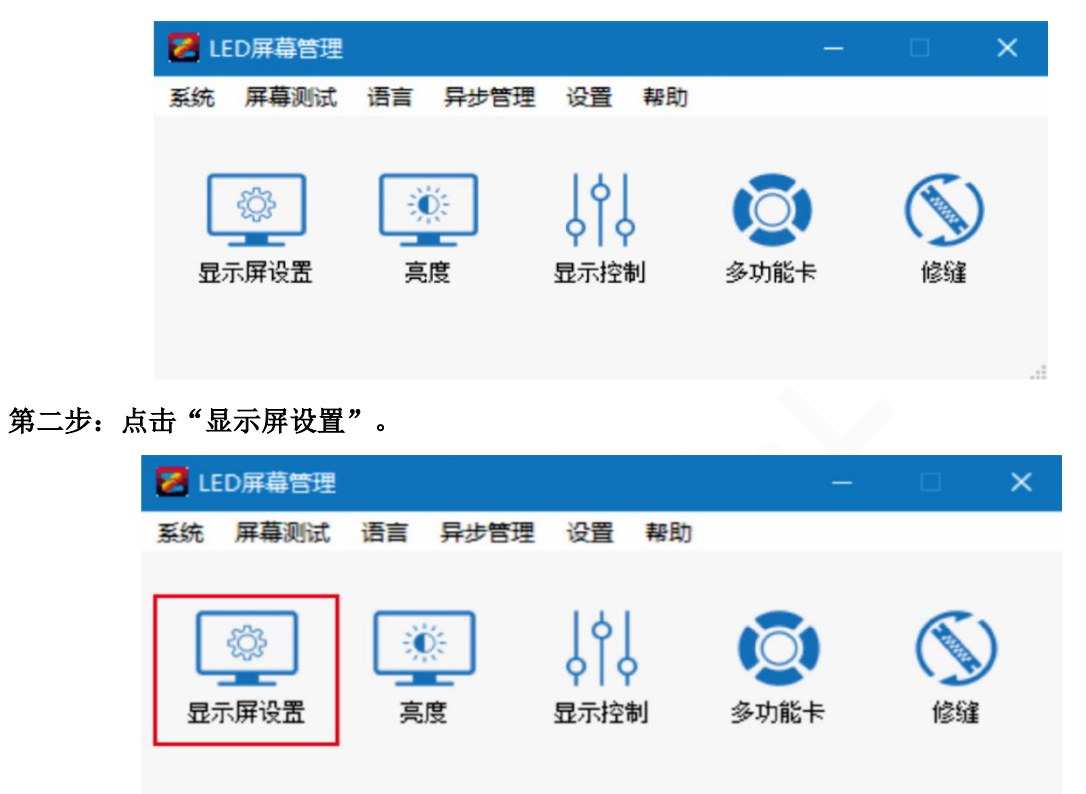

第三步:选择"发送卡",如已连接上会自动刷新;如图,显示红框内容的信息即为寻机成功。

| 送卡列表 |    |    | 御瓜        |
|------|----|----|-----------|
|      | 地址 | 串口 | 版本        |
|      | 0  | 66 | 5:93:2:27 |
|      |    |    |           |
|      |    |    |           |
|      |    |    |           |
|      |    |    |           |
|      |    |    |           |
|      |    |    |           |
|      |    |    |           |
|      |    |    |           |
|      |    |    |           |

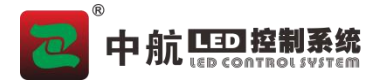

第四步: 点击"配置屏幕参数", 输入密码"168"点击"确定"进入。

|      | ● 发送-     | <b>€</b> 0 | 播祯宣               |  |
|------|-----------|------------|-------------------|--|
|      |           |            |                   |  |
| 送卡列表 | ++++++    | 卑口         | 版本                |  |
|      | 0<br>vent |            | лх4×<br>5-03-2-27 |  |
|      |           |            | SISORET           |  |
|      |           |            |                   |  |
|      |           |            |                   |  |

第五步:确保"发送卡"界面的"信号源设置"中,至少一路信号显示"有信号",并点击此信号源。 (或者在设备上"INPUT-输入选择"中,选择对应的信号源按键,按键灯常亮表示有信号,按键灯闪烁表 示无信号)。

| 近数里: 3 ▼ □场景应用 无场景 ▼ 场;                                        | <b>景保存</b>    |     |     | 芯片温度: [5 | 1°C |      | ] 高级设 |
|----------------------------------------------------------------|---------------|-----|-----|----------|-----|------|-------|
| E窗口 ▼ 信号源: HEMMEI (1920 x 1080060Hz) 窗口状态: ☑ 开启 窗口优先级<br>信号源设置 | 2             | •   |     |          |     |      |       |
| нин • © нин 2 • © нин 3 • © нин 4 • © из • ©                   |               |     |     |          |     |      |       |
| 画面位置<br>(: 0 ↓ ¥: 0 ↓ 宽度: 768 ↓ 高度: 960 ↓                      |               |     |     |          |     |      |       |
|                                                                | LED屏幕大<br>宽度: | c/> | 768 |          | 高度: | 960  |       |
|                                                                | 网口带载:         | 大小  |     |          |     |      |       |
|                                                                | 网口            | 状态  | 左边界 | 上边界      | 宽度  | 高度   | ^     |
| HDMI1                                                          | 1             | ~   | 0   | 0        | 768 | 768  |       |
|                                                                | 2             | ~   | 0   | 768      | 768 | 192  |       |
|                                                                | 3             | 8   | 0   | 0        | 256 | 128  |       |
|                                                                | 4             | 8   | 0   | 0        | 256 | 128  |       |
|                                                                | 5             | 8   | 0   | 0        | 256 | 128  |       |
|                                                                | 6             | 8   | 0   | 0        | 256 | 128  |       |
| -                                                              | 7             | •   | 0   | 1        | 256 | 1.20 |       |
|                                                                |               |     |     |          |     |      |       |

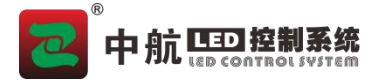

第六步: 左上角选择"接收卡", 如果单元板信息已知, 可直接点"从文件加载"---"预置参数"(Ctr1+F) 的方式调试, 设置"高度"、"宽度"后点击"发送到硬件"、"保存到硬件"。(也可使用"智能设置") 注意: 预置参数需电脑联网获取, 或提前联网下载离线文件后才能使用。

| 参数设置                         |           |              |                  |            |                    |               |       |                 | - 0                          |
|------------------------------|-----------|--------------|------------------|------------|--------------------|---------------|-------|-----------------|------------------------------|
| 发送卡 接收卡                      | 显示屏连接     |              |                  |            |                    |               |       |                 |                              |
| 模组信息                         |           |              |                  |            |                    |               |       |                 |                              |
| 大小(宽x高):                     | 64 x 32   | 驱动芯片:        | 通用芯片             |            |                    |               | 行译码   | 马芯片: 138译码      | ×                            |
| 扫描类型:                        | 1/16      | 走线类型:        | 常规户内             | P4P5-0     |                    |               | RGBI顺 | 序: 蓝-绿-红 调整     | ž                            |
|                              |           | 自定义户内        | -P4-64¥x32H-1    | 6扫(通用芯片    | ++138译码)           |               |       | 自定义模组           |                              |
| 箱体设置                         |           |              |                  |            |                    |               |       |                 |                              |
| ▶ 规则                         |           |              |                  |            |                    |               |       | ○ 不规则           |                              |
| 宽度 (Pix) 128<br>高度 (Pix) 128 | € <=512   | 模组级啊<br>输出方式 | 送方向 从右到<br>武 正常输 | 左 ▼<br>出 ▼ | 数据组数 常             | 规32组(T16)     | •     | Aug ( Male) 0 • | mani22 x m(392 / 0 ↓<br>查看箱体 |
| 性能參数                         |           |              |                  |            |                    |               |       | 其他              |                              |
| 副新率                          | 960       | +            | Hz 刷新倍量          | Ē          | 16                 | -             |       | 言统汎用            | #5-18-0 六 14                 |
| 灰度等級                         | 4096      | +            | 灰度模式             | £          | 刷新优先               | •             |       | es x x es       | \$2.100-51.× 1 <del>×</del>  |
| CLK                          | 17.85 MHZ | -            | INTz 亮度模式        | đ          | 正常亮度               | •             |       | 自定义Gamma表       | 无信号时                         |
| 高度效率                         | 68.13     |              | % 最小OE3          | き度         | 479                |               | ns    |                 | TRUT                         |
| 高度                           | 100       | •            |                  |            | 更多                 | ⇒             | ]     | 列译码             |                              |
|                              |           |              |                  |            |                    |               |       | 行译码             |                              |
|                              |           |              |                  |            |                    |               |       | 颜色空间            |                              |
| 智能设置                         | 回读屏参      |              |                  | 从文件加       | u载 ▼               | <b>呆存到</b> 文件 |       | 发送到             | 硬件保存到硬件                      |
| 屏幕测试                         | 固件版本:     |              |                  | 浏览<br>预置者  | Ctrl+B<br>数 Ctrl+F |               |       |                 | 关闭                           |

第七步: 左上角选择"显示屏连接",设置"接收卡数量"中的"列数"、"行数",选择对应"网 口序号"连接接收卡,设置接收卡"宽度"、"高度"后,配置完成,点击"发送到硬件",屏幕正常显 示后点击"保存到硬件",调试完成。(网口连接接收卡时,只需记住一点,正面看 LED 屏和正面看电脑 是一个方向,分清上下左右即可)。

| 💋 参数设置                 |    |                                 |                                   |                        |                                   |                        | 1.2     | - 🗆 ×  |
|------------------------|----|---------------------------------|-----------------------------------|------------------------|-----------------------------------|------------------------|---------|--------|
| 发送卡 擦收卡 显示屏连接<br>发送卡序号 | 屏幕 | : 1 -                           |                                   |                        |                                   |                        |         | 0      |
|                        | ۲  | 标准屏 〇 夏杂縣                       | ¥ 100% ◄                          | ■ 抽                    | ✓ 0 ≑列□                           | 抽 🔹 0 🛟                | 亍 □隐藏走线 | 测试连接关系 |
|                        | 5  |                                 | 全部重置                              | 重置网口                   |                                   | 🛞 位置留空                 |         | 端口偏移   |
|                        |    | 1                               | 2                                 | 3                      | 4                                 | 5                      | 7       |        |
| W                      |    | 发送卡:0<br>网口:1                   | 发送卡:0<br>网口:1                     | 发送卡:0<br>网口:1          | 发送卡:0<br>网口:1                     | 发送卡:0<br>网口:1          |         |        |
| 查看全部网口带载信息             |    | 序写 5<br>宽: 128<br>高: 320        | <del>第5:2</del><br>寛:128<br>高:320 | 京: 128<br>高: 320       | 房:128<br>高:320                    | 度: 128<br>高: 320       |         |        |
| 预数: 5 € 行数: 3 €        | 3  | 发送卡:0<br>网口:_2                  | 发送卡:0<br>网口:2                     | 发送卡:0<br>网口:2          | 发送卡:0<br>网口:2                     | 发送卡:0<br>网口:_2         |         |        |
| 选中卡信息<br>选中卡: 1        | 2  | 序号 <b>S</b> :                   | <del>序号:2</del><br>寛:128<br>高:320 | ▶ <u></u>              | <del>原号.4</del><br>寛:128<br>高:320 | 床号<br>寛: 128<br>高: 320 |         |        |
| 宽度: 128 <b>文</b> 应用到列  |    | 发送卡:0<br>网口:3                   | 发送卡:0<br>网口:3                     | 发送卡:0<br>网口:3          | 发送卡:0<br>网口:3                     | 发送卡:0<br>网口:3          |         |        |
| 高度: 320                | 3  | 序写 <b>5</b><br>宽: 128<br>高: 320 | 市与・2<br>寛:128<br>高:320            | 床5.3<br>宽:128<br>高:320 | 市与·4<br>宽:128<br>高:320            | 步5<br>宽: 128<br>高: 320 |         |        |
|                        |    |                                 |                                   |                        |                                   |                        | _       |        |
| 回读连接关系                 |    |                                 | 从文件加载                             | 保存到了                   | ζ件                                | 5                      | 发送到硬件   | 保存到硬件  |
| 屏幕测试 开启Mapping         |    |                                 | <u> 個</u> 件版                      | 〔本为空,请                 | 回读                                |                        |         | 关闭     |

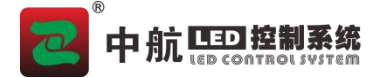

五、多画面的设置和使用 (软件设置和设备设置二选一即可)

软件设置和使用:

1、分别选择'主窗口'和'窗口 2'等,在'信号源设置'中双击选中对应的信号源,在'画面位置'
中设置对应画面位置和大小,并在'窗口状态'中选择'开启',最后点击'设置'即可;

| 教役置                                                                                                    |                                                                                     |                                                                      |                                                                             |                                                                                 |                                                                                                    |                                                                                                    |                |                                                                                                    |
|----------------------------------------------------------------------------------------------------|-------------------------------------------------------------------------------------|----------------------------------------------------------------------|-----------------------------------------------------------------------------|---------------------------------------------------------------------------------|----------------------------------------------------------------------------------------------------|----------------------------------------------------------------------------------------------------|----------------|----------------------------------------------------------------------------------------------------|
| 关卡 接收卡 显示屏连接                                                                                                    |                                                                                     |                                                                      |                                                                             |                                                                                 |                                                                                                    |                                                                                                    |                |                                                                                                    |
| 窗口数量: 3 ▼ □场景应用 无场景 ▼ 场景                                                                                                    | 保存                                                                                  |                                                                      |                                                                             | 芯片温度:[                                                                          | 51°C                                                                                                    |                                                                                                    |                | 🗌 高级设计                                                                                                    |
| 主窗口 ▼ 言号源: ¥00001 (1920 x 1080060Hz) 窗口状态: ☑ 开启 窗口优先级:<br>信号源设置 1                                                                                                    | 2                                                                                   | •                                                                    |                                                                             |                                                                                 |                                                                                                    |                                                                                                    |                |                                                                                                    |
| Жима 1 • @ Нима 2 • @ Нима 3 • @ Нима 4 • @ USB • @                                                                                                    | 2                                                                                   |                                                                      |                                                                             |                                                                                 |                                                                                                    |                                                                                                    |                |                                                                                                    |
| 回而位置<br>X: 0 ♪ Y: 0 ♪ 常度: 768 ◆ 高度: 480 ♪                                                                                                    | 3                                                                                   |                                                                      |                                                                             |                                                                                 |                                                                                                    |                                                                                                    |                |                                                                                                    |
|                                                                                                    | LED屏幕大                                                                              | ж—                                                                   | 124                                                                         |                                                                                 | 1                                                                                                    |                                                                                                    |                |                                                                                                    |
| <u> </u>                                                                                                    | 宽度:<br>- 网口带载:                                                                      | 大小                                                                   | 768                                                                         | ÷                                                                               | 高度:                                                                                                    |                                                                                                    | 960            | ÷                                                                                                    |
| - HDMI1                                                                                                    |                                                                                     | 状态                                                                   | 左边界                                                                         | 上边界                                                                             | 宽度                                                                                                    |                                                                                                    | 高度             | ^                                                                                                    |
|                                                                                                    | 1                                                                                   | ~                                                                    | 0                                                                           | 0                                                                               | 768                                                                                                    | 768                                                                                                    |                |                                                                                                    |
|                                                                                                    | 2                                                                                   | ~                                                                    | 0                                                                           | 768                                                                             | 768                                                                                                    | 192                                                                                                    |                |                                                                                                    |
|                                                                                                    | 3                                                                                   | 8                                                                    | 0                                                                           | 0                                                                               | 256                                                                                                    | 128                                                                                                    |                |                                                                                                    |
|                                                                                                    | 4                                                                                   | 8                                                                    | 0                                                                           | 0                                                                               | 256                                                                                                    | 128                                                                                                    |                |                                                                                                    |
| 8                                                                                                    | 5                                                                                   | 8                                                                    | 0                                                                           | 0                                                                               | 256                                                                                                    | 128                                                                                                    |                |                                                                                                    |
| 4                                                                                                    | 6                                                                                   | 8                                                                    | 0                                                                           | 0                                                                               | 256                                                                                                    | 128                                                                                                    |                |                                                                                                    |
|                                                                                                    | 7                                                                                   | 2                                                                    | 0                                                                           | 0                                                                               | 256                                                                                                    | 120                                                                                                    |                | ×                                                                                                    |
| 屏幕则试<br>致役置                                                                                                    |                                                                                     |                                                                      |                                                                             |                                                                                 | C #                                                                                                    | 嶽                                                                                                    |                | 关闭<br>- □                                                                                                    |
| <b>屏幕</b> 则试<br>- <mark>- 教役置</mark><br>- 送卡 接收卡 显示屏连接                                                                                                    |                                                                                     |                                                                      |                                                                             |                                                                                 | C F                                                                                                    | 山新                                                                                                    | -              | 关闭<br>- □                                                                                                    |
| <b>屏幕则试</b><br>数分置                                                                                                    | ł保存                                                                                 |                                                                      |                                                                             | 芯片温度:                                                                           | 51°C                                                                                                    | 小新                                                                                                    | -              | <br>□ 高级设1                                                                                                    |
| 屏幕测试<br>次分置<br>法卡 接收卡 显示屏连接<br>窗口数量: 3 ▼ □场景应用 无场景 ▼ 场易<br>窗口2 ▼ 信号源: HUMC2 (0 x 0@0Hz) 窗口状态: ☑ 开启 窗口优先级: 3<br>信号源设置 1 22                                                                                                    | 保存                                                                                  |                                                                      |                                                                             | 芯片温度: [                                                                         | 51°C                                                                                                    | 影                                                                                                    |                | <br><br>□ 高级设                                                                                                    |
| 屏幕则试<br>次分置<br>法卡 接收卡 显示屏连接<br>部口数量: 3 ● □ 场景应用 无杨景 ● 场景<br>部口数量: 3 ● □ 场景应用 无杨景 ● 场景<br>第日型 ● 信号源: HIDMI2 (0 x 000Hx) 部口状态: ☑ 开启 部口优先级: 3<br>信号源设置 1 2<br>HIDMI1 ● ② HIMII2 ● ③ HIMII3 ● ② HIMII4 ● ③ USB ● ②                                                                                                    | ·保存<br>~<br>3                                                                       |                                                                      |                                                                             | 芯片温度:[                                                                          | 51°C                                                                                                    | <u>।</u> क्र                                                                                                    |                | <ul> <li>关键</li> <li>一</li> <li>二</li> <li>二</li> <li>高級设</li> </ul>                                                                                                    |
|                                                                                                    | t保存<br>▼<br>3<br>4                                                                  |                                                                      | 2                                                                           | 芯片温度:[                                                                          | 51°C                                                                                                    | 日                                                                                                    |                | 关键                                                                                                    |
| 屏幕测试       次分量       法卡 接收卡 显示屏连接       窗口找量: 3 ▼       场景应用 无扬泉 ▼       窗口2 ▼       信号源设置       1       2       MMT1 ● ②       MMT2 ● ③       MMT3 ● ③       MMT4 ● ③       0 ● Y:       480 ●       宽度:       768 ●       高度:       480 ●       页度:       768 ●       高度:       480 ●       ○       1000000000000000000000000000000000000                                                                                                    | ·保存<br>                                                                             | 24                                                                   |                                                                             | 芯片温度:[                                                                          | 51°C                                                                                                    | 上新                                                                                                    |                | 关闭                                                                                                    |
| 屏幕测试            xx公置             xx公置             xx 方景             xx 方景             xx 方景             xx 方景             xx 百二             ·  (         c号源: HDME2 (0 x 040Hz))            xx 日            xx 百二             xx 百二             xx 百二             xx 百二             xx 百二             xx 百二             xx 百二             xx 百二             xx 百二             xx 百二             xx 百二             xx 10             xx 10             xx 10             xx 10             xx 10             xx 10             xx 10             xx 10             xx 10             xx 10             xx 10             xx 10                                                                                                    | <ul> <li>保存</li> <li>3</li> <li>4</li> <li>LzD屏幕大<br/>宽度:</li> <li>网□带载)</li> </ul> | 7小                                                                   | 768                                                                         | 芯片温度:[                                                                          | ₽ <sup>(</sup> )<br>3713<br>:渡高                                                                                                    | 155                                                                                                    | 960            | 关闭                                                                                                    |
|                                                                                                    | ·保存<br>3<br>4<br>上ED屏幕大<br>究度:<br>阿口帯載刀<br>阿口                                       | 小大小状态                                                                | 768                                                                         | 芯片温度: [<br>〕<br>↓<br>上边界                                                        | C 場<br>51で                                                                                                    | 1965                                                                                                    | -<br>960<br>高度 | ¥                                                                                                    |
| 屏幕测试       次分量       法卡 接收卡 显示屏连接       窗口2 → 信号源: HOMI2 (0 x 000Hz)       窗口2 → 信号源: HOMI2 (0 x 000Hz)       窗口2 → 信号源: HOMI2 (0 x 000Hz)       窗口2 → 信号源: HOMI2 (0 x 000Hz)       窗口2 → 信号源: HOMI2 (0 x 000Hz)       窗口6 源: 1       2       MMI1 ● ②       MINI2 ● ③       MINI2 ● ③       MINI3 ● ③       MINI3 ● ③                                                                                                    | 《<br>子<br>3<br>4<br>LED屏幕大<br>宽度:<br>网口带载<br>月口<br>1                                | 小大小状态                                                                | 768<br>左边界<br>0                                                             | 芯片温度:<br>[<br>〕<br>上边界<br>0                                                     | <ul> <li>ご 県</li> <li>51°C</li> <li>51°C</li> <l< td=""><td>場新 768</td><td>-<br/>960<br/>高度</td><td>美研</td></l<></ul> | 場新 768                                                                                                    | -<br>960<br>高度 | 美研                                                                                                    |
| 屏幕测试       次分置       法卡 接收卡 显示屏连接       窗口設量: 3 ● 「场景应用 无场景 」 场景       窗口之 ● 信号源: 光00002 (0 × 0000Hz))       窗口状态: ☑ 开启 窗口优先级: 3       信号源设置       1       2       細和1 ● ② 把M12 ◎ ② 把M13 ● ② 把M14 ● ② USB ● ③       画面位置       X: 0 ♀ X: 480 ♀ 茂度: 768 ♀ 高度: 460 ♀       ○ ♀ X: 480 ♀ 茂度: 768 ♀ 高度: 460 ♀                                                                                                    | 《保存<br>▼<br>3<br>4<br>LED屏幕大<br>克度:<br>网□帯戦力<br>1<br>2                              | r小<br>大小<br>状态<br>~                                                  | 768<br>左边界<br>0<br>0                                                        | 芯片温度:<br>[<br>上边界<br>0<br>768                                                   | C 易                                                                                                    | 增新<br>768<br>192                                                                                                    | 960<br>高度      | 美術       二       二 |
|                                                                                                    | (保存<br>3)<br>4<br>LED屏幕大<br>宽度:<br>网□带载2<br>1<br>2<br>3                             | 小<br>大小<br>秋志<br>~<br>~                                              | 768<br>左边界<br>0<br>0<br>0                                                   | 芯片温度:<br>上边界<br>0<br>768<br>0                                                   | <ul> <li>C 易</li> <li>51°C</li> <li>51°C</li> <li>51°C</li> <li>768</li> <li>768</li> <li>768</li> <li>256</li> </ul>                                                                                                    | 增新<br>768<br>192<br>128                                                                                                    | 960<br>高度      | 美術                                                                                                    |
|                                                                                                    | 3<br>3<br>4<br>上型屏幕大<br>交度:<br>阿□<br>1<br>2<br>3<br>4                               | 小<br>大小<br>状态<br>~<br>~<br>~<br>~<br>~<br>~<br>~<br>~<br>~<br>~<br>~ | 768<br>左边界<br>0<br>0<br>0<br>0<br>0                                         | 芯片温度:                                                                           | <ul> <li>ご 県</li> <li>高度:</li> <li>完度</li> <li>768</li> <li>256</li> <li>256</li> </ul>                                                                                                    | 場新<br>768<br>192<br>128<br>128                                                                                                    | -<br>960<br>高度 | 美術                                                                                                    |
|                                                                                                    | 2<br>3<br>2<br>2<br>3<br>4<br>2<br>2<br>3<br>4<br>5                                 | c小<br>大小<br>状态<br>く<br>く<br>る<br>る                                   | 768<br>左边界<br>0<br>0<br>0<br>0<br>0<br>0                                    | 芯片温度:<br>上边界<br>0<br>768<br>0<br>0<br>0                                         | <ul> <li>ご 県</li> <li>高度:</li> <li>充度</li> <li>768</li> <li>256</li> <li>256</li> <li>256</li> </ul>                                                                                                    | <ul> <li>場所</li> <li>「不存用」</li> <li>「不存用」</li> <li>「不存用」</li> <li>「不存用」</li> <li>「不存用」</li> <li>「不存用」</li> <li>「不存用」</li> <li>「不行用」</li> <li>「不行用」</li> <li< td=""><td>-<br/>960<br/>高度</td><td>¥<br/>→ □<br/>二<br/>二<br/>二<br/>二<br/>二<br/>二<br/>二<br/>二<br/>二<br/>二<br/>二<br/>二<br/>二</td></li<></ul> | -<br>960<br>高度 | ¥<br>→ □<br>二<br>二<br>二<br>二<br>二<br>二<br>二<br>二<br>二<br>二<br>二<br>二<br>二                                                                                                    |
| 屏幕测试            xx分差           xx分差             xx分差           xx小素            xanational (1999)          x · · · · · · · · · · · · · · ·                                                                                                    | ④ (保存) 3 (4) ▲ LED屏幕大<br>寛度: ○○□ 帯鉄つ □ 1 1 2 3 4 5 6 6                              | 小<br>大小<br>秋志<br>~<br>~<br>〇<br>〇<br>〇<br>〇<br>〇<br>〇<br>〇           | 768<br>左边界<br>0<br>0<br>0<br>0<br>0<br>0<br>0<br>0                          | 芯片温度:<br>↓<br>上边界<br>0<br>768<br>0<br>0<br>0<br>0<br>0                          | ご 県       51°C       51°C       第二次       第二次                                                                                                    | <ul> <li>場新</li> <li>768</li> <li>192</li> <li>128</li> <li>128</li> <li>128</li> <li>128</li> </ul>                                                                                                    | -<br>960<br>高度 | 美術       二       二 |
| 屏幕测试         AX分型         基卡 接收卡 显示屏连接         都口數里: 3 ● 「场景应用 无扬景 ● 场景         窗口2 ● 信号源: HDMI2 (0 × 060Hz) 窗口状态: ☑ 开启 窗口优先级: 3         信号源设置         1         2         Immu1 ● ② HIMU2 ● ② HIMU3 ● ② HIMU4 ● ② HISB ● ③         Immu5 ● 第100 ● 11:000 ● 11:000 ● 11:000 ● 10:000 ● 11:000 ● 10:000 ● 11:000 ● 10:000 ● 10:0000 ● 10:0000 ● 10:0000 ● 10:000 ● 10:0000 ● 10:0000 ● 10:0000 ● | ④ CED 屏幕大<br>宽度:<br>网□带载0<br>1<br>2<br>3<br>4<br>5<br>6<br>5<br>6<br>7              | 小<br>大小<br>秋志<br>〇<br>〇<br>〇<br>〇<br>〇                               | 768<br>方边界<br>0<br>0<br>0<br>0<br>0<br>0<br>0<br>0<br>0<br>0<br>0<br>0<br>0 | 芯片温度:<br>上边界<br>0<br>758<br>0<br>0<br>0<br>0<br>0<br>0<br>0<br>0<br>0<br>0<br>0 | ご     県       51°C     日       51°C     日       51°C     日       51°C     日       51°C     日       51°C     日       51°C     日       51°C     日       51°C     日       51°C     日       51°C     日       51°C     日       51°C     日       52°C     日       52°C     <                                                                                                    | <ul> <li>場所</li> <li>768</li> <li>192</li> <li>128</li> <li>128</li> <li>128</li> <li>128</li> <li>128</li> <li>128</li> <li>128</li> <li>128</li> </ul>                                                                                                    | 960            | 关闭                                                                                                    |
| 屏幕测试         AXOVE         送卡 擦收卡 显示屏连接         窗口2 • 信号源: 光0002 (0 × 060Hz)         窗口2 • 信号源: 光0002 (0 × 060Hz)         窗口2 • 信号源: 光0002 (0 × 060Hz)         窗口は恋: 豆 开启 窗口优先织: 3         富田位置         2         画面位置         X: 0 * Y: 480 * 宽度: 768 * 高度: 480 *         0 * Y: 480 * 宽度: 768 * 高度: 480 *         0 * Y: 480 * 茂度: 768 * 高度: 480 *         0 * Y: 480 * 茂度: 768 *         0 * HDMI2         0 * HDMI2         0 * HDMI2         0 * F: 480 *         0 * F: 480 *         0 *         0 * F: 480 *         1 * F: 480 *         1 * F: 480 *         1 * F: 480 *         1 * F: 480 *         1 * F: 480 *         1 * F: 480 *                                                                                                    | 3<br>3<br>LED屏幕大<br>宽度:<br>阿□<br>1<br>2<br>3<br>4<br>5<br>6<br>6<br>7               | 小<br>大小<br>大水<br>そ<br>る<br>る<br>る<br>る<br>る                          | 768<br>左边界<br>0<br>0<br>0<br>0<br>0<br>0<br>0<br>0<br>0<br>0                | 芯片温度:<br>上边界<br>0<br>768<br>0<br>0<br>0<br>0<br>0<br>0<br>0<br>0<br>0<br>0      | ご     県       51°C     日       51°C     日       51°C     日       51°C     日       51°C     日       51°C     日       51°C     日       51°C     日       51°C     日       51°C     日       51°C     日       51°C     日       51°C     日       5256     日       2556     日       2556     日                                                                                                    | <ul> <li>場新</li> <li>768</li> <li>192</li> <li>128</li> <li>128</li> <li>128</li> <li>128</li> <li>128</li> <li>128</li> <li>128</li> <li>128</li> </ul>                                                                                                    | 960<br>高度      | 关闭                                                                                                    |

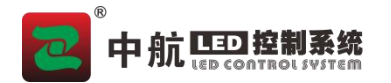

2、勾选'场景应用',点击'场景保存',选择对应'场景编号',点击'保存'后设置完成; (重复操作 1-2,保存需要的场景);

| 窗口数里: 3 ▼                      | ☑ 场景应用 无场景 🗸 🗸      | 场景保存 |       |     |      |      |
|--------------------------------|---------------------|------|-------|-----|------|------|
| 窗口2 ▼ 信号源: HIMI2 (0 x 0@0Hz) 窗 | 口状态: 🗹 开启 🛛 窗口优先级:  | 3 🔻  | ◉ 场景1 | 状态: | 空白   | 册排余  |
|                                | () HIME4 ● () USB ● | 0    | 〇 场景2 | 状态: | 空白   | 冊都余  |
| 画面位置<br>X·0 ) V· 480 ) 方度      | • 768 📥 享度 • 480    |      | 〇 场景3 | 状态: | 空白 3 | 冊//余 |
|                                |                     |      | 〇 场景4 | 状态: | 空白   | 册称   |
|                                |                     |      | 〇 场景5 | 状态: | 空白   | 册际   |
|                                |                     | 1    | 〇 场景6 | 状态: | 空白   | 册你余  |
| HDM12                          |                     | 3    | 〇 场景7 | 状态: | 空白   | 冊郞余  |
|                                |                     | 5    | 〇 场景8 | 状态: | 空白   | 冊郞余  |
| ☐ 启用多功能卡音频输出 Ⅰ20屏幕亮度自动调        | ħ                   |      | L     |     |      | 4 保存 |

3、选择'场景序号',点击'设置',即可切换对应场景;

| 送卡 接收卡 显示屏连接                                                             |      |    |     |       |      |     |        |
|--------------------------------------------------------------------------|------|----|-----|-------|------|-----|--------|
| <ul> <li>窗口数里: 3 ▼</li></ul>                                             | ₹    |    |     | 芯片温度: | 51°C |     | 🗌 高级设计 |
| HIME1 • 🛞 HIME2 • 🛞 HIME3 • 🛞 HIME4 • 🛞 USB • 🛞                          |      |    |     |       |      |     |        |
| 画面位置<br>X: 0 ♀ Y: 480 ♀ 宽度: 768 ♀ 高度: 480 ♀<br>10 1500 11000 11500 12000 |      |    |     |       |      |     |        |
|                                                                          | 宽度:  |    | 768 | -     | 高度:  | 960 | \$     |
|                                                                          | 网口带载 | 大小 |     |       |      |     |        |
|                                                                          | 网口   | 状态 | 左边界 | 上边界   | 宽度   | 高度  | ^      |
|                                                                          | 1    | ~  | 0   | 0     | 768  | 768 |        |
|                                                                          | 2    | ~  | 0   | 768   | 768  | 192 |        |
| HDMI2                                                                    | 3    | 8  | 0   | 0     | 256  | 128 |        |
|                                                                          | 4    | 8  | 0   | 0     | 256  | 128 |        |
| 8                                                                        | 5    | 8  | 0   | 0     | 256  | 128 |        |
|                                                                          | 6    | 8  | 0   | 0     | 256  | 128 |        |
|                                                                          | 7    | -  | n   | 0     | 256  | 120 | ~      |
| □ 启用多功能卡音频输出 LED屏幕亮度自动调节                                                 |      |    |     |       |      | 2   | 设置     |
|                                                                          |      |    |     |       | - 44 |     |        |

中航软件全系列 LED 控制系统供应商 ZH All Series Of LED Control System Provider

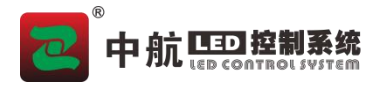

设备设置和使用:

1、点击'旋钮'键后进入菜单,选择对应的窗口;

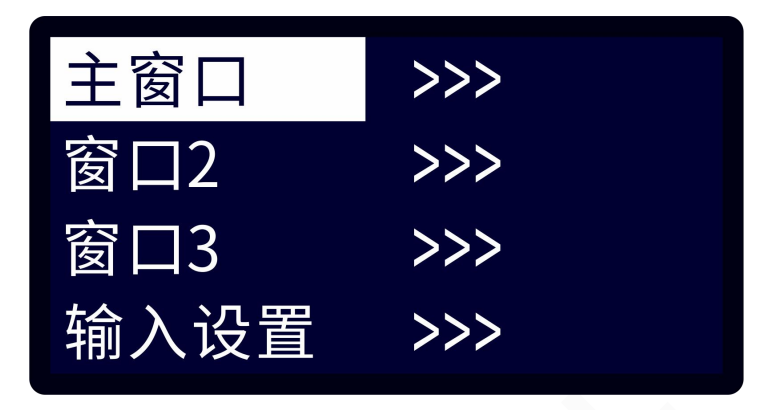

2、分别选择'窗口状态'、'输入源'、'窗口位置'等,并设置对应的'水平宽度'、'垂直高度'、'水平起始'、'垂直起始'等; (可重复设置主窗口、和窗口 2 和 3)

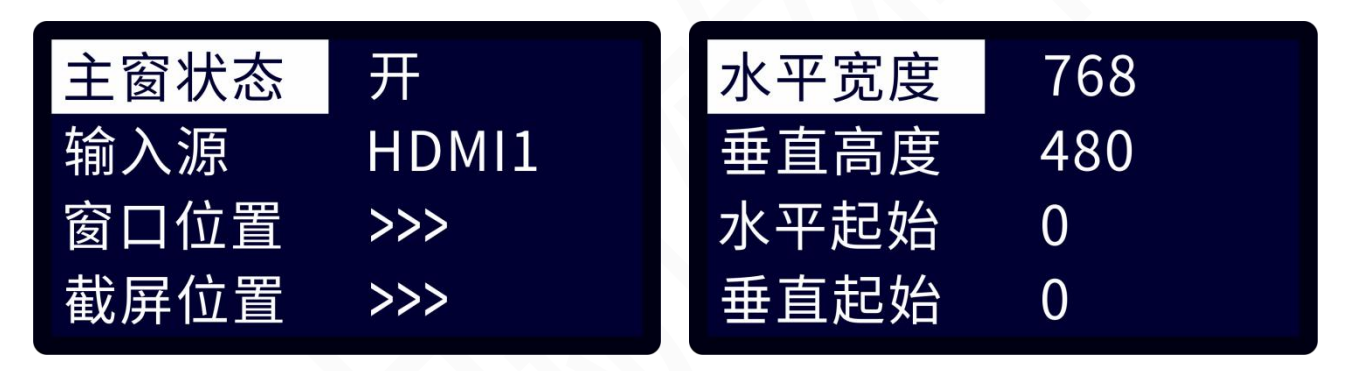

3、选择'场景保存'键,选择对应'场景序号',点击'确定'后'保存'; (重复操作 1-2-3,保存需要的场景);

保存场景 1 W0:IN1 W1:IN2 W2:OFF F:0,0,0,0 S:0,0,768,480

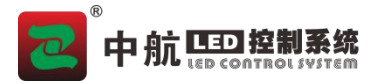

4、点击 'scenec 场景'键后选择对应'场景序号'后,点击'确定'后'加载'对应的场景;

调用场景1 W0:IN1 W1:IN2 W2:OFF F:0,0,0,0 S:0,0,768,480

六、使用说明

尊敬的用户,本产品搭载一块黑底液晶显示器,在您每一步操作给以清晰的菜单提示,当 没有操作或者操作超时的情况下显示待机状态。本产品本着极简主义,设置了极为简单的操作 模式,接下来就结合液晶显示屏的菜单键来详细为您介绍。

#### 待机状态

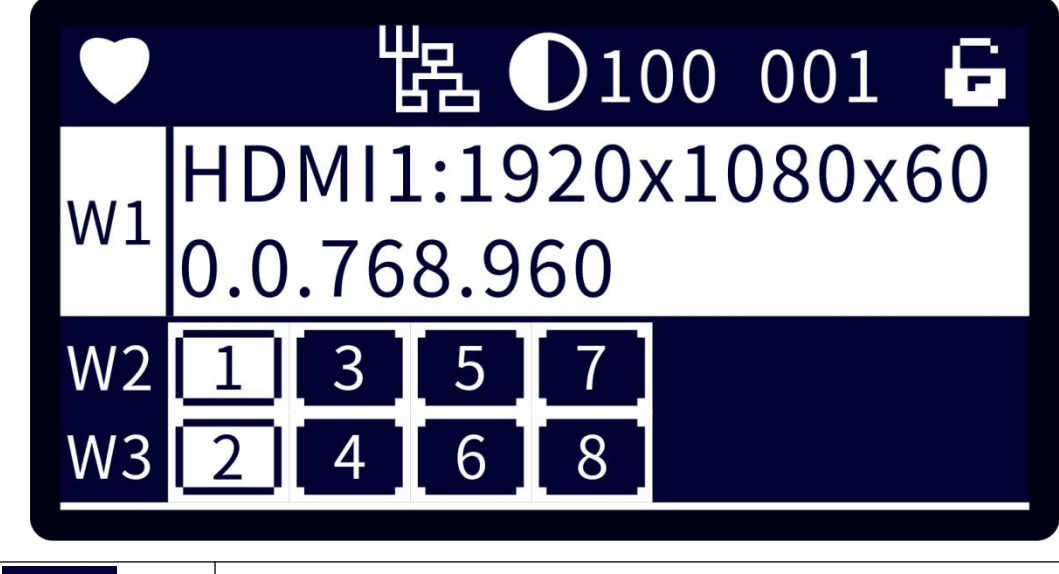

|   | 表示设备心跳,规律闪烁表示设备工作正常 |
|---|---------------------|
| 侶 | 表示设备调试线连接状态         |

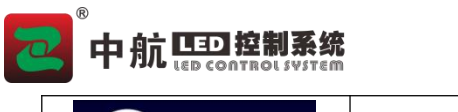

| $\bigcirc$ 100                                              | 表示屏幕亮度                          |
|-------------------------------------------------------------|---------------------------------|
| 6                                                           | 表示按键状态是否锁定                      |
| W1 HDMI1:1920x1080x60<br>0.0.768.960                        | 显示对应窗口的信息                       |
| 1       3       5       7         2       4       6       8 | 表示网口序号和状态,白色网口正常通讯,黑色未接入网线或通讯异常 |

#### 菜单界面

为了更为方便的使用,我们给出了极为简便的操作方式,使 LED 大屏操作更加简易化。

| ÷<br>X      | <b></b><br>英単 | 选项        | 设置                 |
|-------------|---------------|-----------|--------------------|
| 主窗口<br>窗口2  | >>><br>>>>    | 主窗口/2/3设置 | 设置窗口大小、位置等属性       |
| 窗口3<br>输入设置 | >>><br>>>>    | 输入设置      | 输入信号的 EDID 设置      |
| 调用场景        | >>>           | 调用/保存场景   | 场景的加载、保存、修改等设置、    |
| 保存场景<br>亮度  | >>><br>100    | 亮度        | 屏幕的亮度设置            |
| 画面冻结        | 关             | 画面冻结      | 画面冻结的开关设置          |
| LED测试       | 关             | LED 测试    | LED 显示屏红/绿/蓝白等测试设置 |
| 按键锁定        | 菜单锁           | 按键锁定      | 菜单锁和全键锁切换设置        |
| 语言设置        | 中文            | 语言设置      | 中文、英文语言设置          |
| 出厂设置        | 确定取消          | 出厂设置      | 恢复出厂设置             |
| 版本信息        | >>>           | 设备信息      | 设备的基本信息确认          |

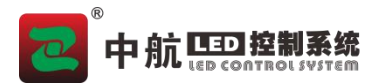

## 七、常见问题

在设备操作过程中,不可避免误操作带来的一些故障,遇到一些问题,以下是用户可通过 自行调试解决的问题,如以下方法均不能解决,请不要擅自拆机,及时联系经销商。

| 液晶显示屏不亮              | 确认电源线是否插紧以及设备是否正常供电                                                                                                    |
|----------------------|----------------------------------------------------------------------------------------------------|
| LED 屏显示画面缺色          | 确认输入输出信号端接线是否插紧换尝试更换信号线                                                                                                    |
| 显示画面有黑边              | <ol> <li>设置电脑分辨率或 EDID 分辨率到最大输入分辨率。</li> <li>若 以 上 均 操 作 均 无 效 , 进 入 显 卡 设 置 界 面 , 调 节 扩 展 显 示 器<br/>(PROCESSERDVI/PROCESSERVGA)画面缩放至全屏。</li> <li>由于该问题在通用显示器上较为常见,也可百度相关问题进行求助解决。</li> </ol> |
| 设备连接调试完好情<br>况下,显示黑屏 | <ol> <li>确认信号源按键选择正确。(按键指示灯常亮表示信号正常,按键指示灯闪烁表示信号异常)</li> <li>确认输入源电脑是否处于休眠状态。</li> <li>查看信号源是否存在。</li> <li>切换至全屏模式,如果正常,请查看截屏区域是否为黑色区域。</li> </ol>                                             |

## 八、联系方式

郑州中航软件开发有限公司

地址:郑州市高新技术开发区翠竹街1号总部企业基地68幢

- 邮编: 450001
- 电话: 0371-56730994

传真: (86) 0531-67805165

网址: www.zhonghangled.com

## 九、文档历史

文档更新

| 日期          | 版本   | 更新说明 |
|-------------|------|------|
| 2025. 4. 30 | V1.0 | 初版   |